## Tamkang University Single Sign On Steps to change the password for the first time login

When a new faculty or student of our school uses single sign on to enter the school's information application system for the first time, the password is preset to "Tku" followed by the user's birthday; Because this default password is easy to guess, so to ensure that your account is not fraudulently used, please be sure to change this default password after login for the first time! After the first login is successful, the system will lead to the password change page, please follow the instructions on the screen to change to a more secure password, and remember this new password for subsequent password verification when you need to login the school information system. The change steps are as follows:

1. First time login: Please enter "Tku" and follow by your birthday as the password, for example, birthday: 1997/02/25, password: Tku19970225, after entering the account and password, please click "Login".

| LOGIN                                                                                               | lease enter your account id and password                                                                                                    |
|----------------------------------------------------------------------------------------------------|----------------------------------------------------------------------------------------------------|
|                                                                                                    | Account id : 987654321                                                                                                    |
|                                                                                                    | Password : 11                                                                                                    |
|                                                                                                    | Login                                                                                                    |
|                                                                                                    | Forgot password? 正體中文                                                                                                    |
| Acco                                                                                                | ount/Password Service Center                                                                                                    |
| <ul> <li>Accou<br/>Alumi</li> </ul>                                                                 | nt id:Faculty, Staff, please use your employees id (6 digits); Students,<br>ni, please use your student number.                                                                                                    |
| <ul> <li>Passw<br/>birthd<br/>After<br/>follow<br/>remen<br/>to log<br/>next t<br/>and a</li> </ul> | ord:For the first time login, please use 'Tku' + your birthday(ex.<br>ay:1997/02/25, password:Tku19970225);<br>successfully login, the browser will lead to the change password page. Pleas<br>the on-screen instructions(or refer to here) to change the password, and<br>mber this new password for subsequent password verification when you nee<br>in the school information system. If you do not change the password, the<br>ime you login again, you will still be directed to the change password page<br>sk you to change the password. |
| <ul> <li>When obtain 'APPL'</li> <li>follow Servio</li> </ul>                                       | you forget your password, please follow The steps to reset your password to<br>your temporary password, otherwise please fill out the application form<br>ICATION FORM FOR TKU SSO PASSWORD RESET(MS Word)' directly, and<br>the instructions on the form. If there are other service requests, contact th<br>ce Center (02)2621-5656 Ext. 2468.                                                                                                    |
| <ul> <li>After<br/>order</li> </ul>                                                                 | browsing, log out and close all browsers before leaving the computer, in<br>to avoid fraudulent use of your identity, and to ensure that personal                                                                                                    |

2. Change the default password: After the account and password is verified, the system will lead to the change password page, please follow the instructions on the screen, enter a more secure password, and check "I am not a robot" (may be taken some pictures identification process, until "I am not a robot" is checked), then click "Submit".

If you cancel (or interrupt) the process of changing the default password, the next time you login again, it will still be regarded as the first time login, and you must still login with the default password. For the security of your account, the system will still ask you to change the default password again!

| 單一登<br>Single                                                                                                    | 之入<br>Sign-On                                                                                                    |
|----------------------------------------------------------------------------------------------------|----------------------------------------------------------------------------------------------------|
| Change Password                                                                                                    |                                                                                                    |
| Why are you asking for a passwo<br>1. You are using single sign-on fc<br>does not meet the new password<br>New password security principles<br>at least 2 of uppercase(A~Z),<br>Suggestion: The new password<br>letters, numbers and special s | rd change? The possible reasons are as follows:<br>or the first time; 2. You are still using the default password! 3. The password you are currently using<br>security principles!<br>: The new password must be at least 6 characters. The password characters are mixed with<br>lowercase(a~z) and numbers(0~9);<br>I is more than 10 characters. The password should be mixed with uppercase and lowercase<br>symbols(!@#*). |
| To insure your password accurac<br>New Pass<br>comfirm New Pass                                                                                                    | word:                                                                                                    |
| ✓ I'm not a robot                                                                                                    | reCAPTCHA<br>Privacy - Terms                                                                                                    |
| These changes will be applied<br>modified password to login.                                                                                                    | to the following applications, when the original system login page to enter that need to use the                                                                                                    |
| Application                                                                                                    | Description(The major services authenticated by the same account/password of the left application.)                                                                                                    |
| 單一登入(Single Sign On)                                                                                                    |                                                                                                    |
|                                                                                                    | Submit                                                                                                    |
| Contact: ssophd@www2.tku.eci                                                                                                    | tw 2015-2015 Tamkang University Last Update:2016/01/13                                                                                                    |

3. The change is complete: Please keep in mind the newly changed password. Generally, the system will schedule an immediate update of the new password to the relevant systems; this page will also be automatically returned to the login page after 10 seconds, so that you can login with the new password, and verify whether the previous password change is completed. Click "Login again" to immediately return to the login page.

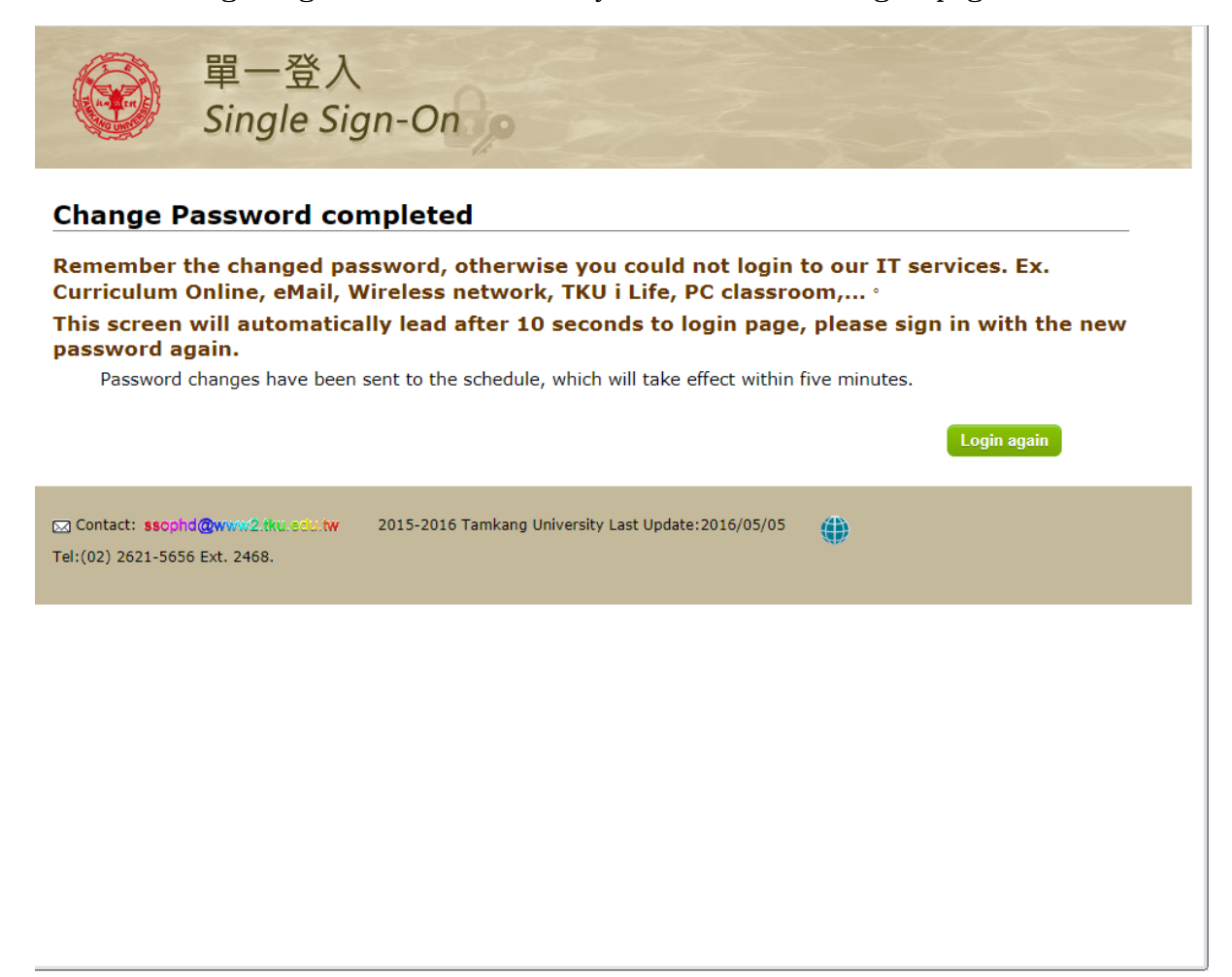

4. Login again with the new password: If the password synchronization process is completed and the account and new password are not mistakenly entered, the login will be passed.

If the login fails, please check whether the account or the new password you entered are all correct? If they are correct, you may encounter the peak time of the system. Please wait 5 minutes and try again. If you still cannot login with the new password, please contact the service desk at (02) 2621-5656 ext. 2468.

| <ul> <li>Please enter your account id and password</li> <li>Account id : 987654321</li> <li>Password :</li></ul>                                                                                                    | amkang University Single Sign On(SSO)                                                                                                    |                                                                                                    |  |
|----------------------------------------------------------------------------------------------------|----------------------------------------------------------------------------------------------------|----------------------------------------------------------------------------------------------------|--|
| Account id : 987654321<br>Password :                                                                                                    | - Open Please enter your account id and p                                                                                                    | assword                                                                                                    |  |
| <ul> <li>Password:</li></ul>                                                                                                    | Account id : 987654321                                                                                                    |                                                                                                    |  |
| Login         Forgot password? 正體中文         Account/Password Service Center         • Account id:Faculty, Staff, please use your employees id (6 digits); Students, Alumni, please use your student number.         • Password:For the first time login, please use 'Tku' + your birthday(ex. birthday:1997/02/25, password:Tku19970225);         After successfully login, the browser will lead to the change password page. Please follow the on-screen instructions(or refer to here) to change the password, and remember this new password for subsequent password verification when you need to login the school information system. If you do not change the password, the next time you login again, you will still be directed to the change password page and ask you to change the password, otherwise please fill out the application form 'APPLICATION FORM FOR TKU SSO PASSWORD RESET(MS Word)' directly, and follow the instructions on the form. If there are other service requests, contact the Service Center (02)2621-5656 Ext. 2468.         • After browsing, log out and close all browsers before leaving the computer in | Password :                                                                                                    | 14                                                                                                    |  |
| <ul> <li>Forgot password? 正體中文</li> <li>Account/Password Service Center</li> <li>Account id:Faculty, Staff, please use your employees id (6 digits); Students, Alumni, please use your student number.</li> <li>Password:For the first time login, please use 'Tku' + your birthday(ex. birthday:1997/02/25, password:Tku19970225); After successfully login, the browser will lead to the change password page. Please follow the on-screen instructions(or refer to here) to change the password, and remember this new password for subsequent password verification when you need to login the school information system. If you do not change the password, the next time you login again, you will still be directed to the change password page and ask you to change the password, otherwise please fill out the application form 'APPLICATION FORM FOR TKU SSO PASSWORD RESET(MS Word)' directly, and follow the instructions on the form. If there are other service requests, contact the Service Center (02)2621-5656 Ext. 2468.</li> <li>After browsing, log out and close all browsers before leaving the computer in</li> </ul>     | Login                                                                                                    |                                                                                                    |  |
| <ul> <li>Account/Password Service Center</li> <li>Account id:Faculty, Staff, please use your employees id (6 digits); Students, Alumni, please use your student number.</li> <li>Password:For the first time login, please use 'Tku' + your birthday(ex. birthday:1997/02/25, password:Tku19970225);<br/>After successfully login, the browser will lead to the change password page. Please follow the on-screen instructions(or refer to here) to change the password, and remember this new password for subsequent password verification when you need to login the school information system. If you do not change the password page and ask you to change the password.</li> <li>When you forget your password, please follow The steps to reset your password to obtain your temporary password, otherwise please fill out the application form 'APPLICATION FORM FOR TKU SSO PASSWORD RESET(MS Word)' directly, and follow the instructions on the form. If there are other service requests, contact the Service Center (02)2621-5656 Ext. 2468.</li> </ul>                                                                               | Forgot password?                                                                                                    | 正體中文                                                                                                    |  |
| <ul> <li>Account id:Faculty, Staff, please use your employees id (6 digits); Students, Alumni, please use your student number.</li> <li>Password:For the first time login, please use 'Tku' + your birthday(ex. birthday:1997/02/25, password:Tku19970225); After successfully login, the browser will lead to the change password page. Please follow the on-screen instructions(or refer to here) to change the password, and remember this new password for subsequent password verification when you need to login the school information system. If you do not change the password page and ask you to change the password.</li> <li>When you forget your password, please follow The steps to reset your password to obtain your temporary password, otherwise please fill out the application form 'APPLICATION FORM FOR TKU SSO PASSWORD RESET(MS Word)' directly, and follow the instructions on the form. If there are other service requests, contact the Service Center (02)2621-5656 Ext. 2468.</li> </ul>                                                                                                    | Account/Password Service Center                                                                                                    |                                                                                                    |  |
| <ul> <li>Password:For the first time login, please use 'Tku' + your birthday(ex. birthday:1997/02/25, password:Tku19970225);<br/>After successfully login, the browser will lead to the change password page. Please follow the on-screen instructions(or refer to here) to change the password, and remember this new password for subsequent password verification when you need to login the school information system. If you do not change the password, the next time you login again, you will still be directed to the change password page and ask you to change the password.</li> <li>When you forget your password, please follow The steps to reset your password to obtain your temporary password, otherwise please fill out the application form 'APPLICATION FORM FOR TKU SSO PASSWORD RESET(MS Word)' directly, and follow the instructions on the form. If there are other service requests, contact the Service Center (02)2621-5656 Ext. 2468.</li> <li>After browsing, log out and close all browsers before leaving the computer in</li> </ul>                                                                              | <ul> <li>Account id:Faculty, Staff, please use your emp<br/>Alumni, please use your student number.</li> </ul>                                                                                                    | loyees id (6 digits); Students,                                                                                                    |  |
| <ul> <li>When you forget your password, please follow The steps to reset your password to obtain your temporary password, otherwise please fill out the application form 'APPLICATION FORM FOR TKU SSO PASSWORD RESET(MS Word)' directly, and follow the instructions on the form. If there are other service requests, contact the Service Center (02)2621-5656 Ext. 2468.</li> <li>After browsing, log out and close all browsers before leaving the computer in</li> </ul>                                                                                                    | birthday:1997/02/25, password:Tku19970225<br>After successfully login, the browser will lead t<br>follow the on-screen instructions(or refer to he<br>remember this new password for subsequent p<br>to login the school information system. If you<br>next time you login again, you will still be dire<br>and ask you to change the password. | );<br>to the change password page. Please<br>are) to change the password, and<br>password verification when you need<br>do not change the password, the<br>cted to the change password page |  |
| <ul> <li>After browsing, log out and close all browsers before leaving the computer in</li> </ul>                                                                                                    | <ul> <li>When you forget your password, please follow<br/>obtain your temporary password, otherwise pla<br/>'APPLICATION FORM FOR TKU SSO PASSWORD<br/>follow the instructions on the form. If there are<br/>Service Center (02)2621-5656 Ext. 2468.</li> </ul>                                                                                 | The steps to reset your password to<br>ease fill out the application form<br>O RESET(MS Word)' directly, and<br>e other service requests, contact the                                       |  |
| order to avoid fraudulent use of your identity, and to ensure that personal<br>information is not compromised, otherwise the next user may discover your<br>personal confidential information by your identity.                                                                                                    | <ul> <li>After browsing, log out and close all browsers<br/>order to avoid fraudulent use of your identity,<br/>information is not compromised, otherwise the<br/>personal confidential information by your identical</li> </ul>                                                                                                    | before leaving the computer, in<br>and to ensure that personal<br>a next user may discover your<br>tity.                                                                                    |  |
|                                                                                                    |                                                                                                    |                                                                                                    |  |